## **Churchteams Onling Giving Info**

Watertwon Evangelical Free Church

This Information includes (table of contents);

Cancel PushPay Setup Churchteams Online Giving First Time Onling Giving page 2 & 3 page 4 & 5 page 6

For any questions, please email staffassist@wevfree.org, or call Alicia at 952-955-1745.

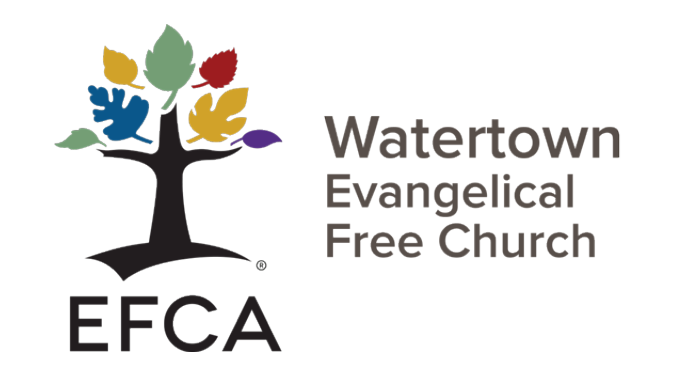

Helping people find and follow Jesus!

## **Canceling your Pushpay Scheduled Giving**

How to cancel from your giving statement email sent from our church,

or you can also simply log into your account.

If you need additional assistance, please call Alicia at 952-955-1745 or email staffassist@wevfree.org

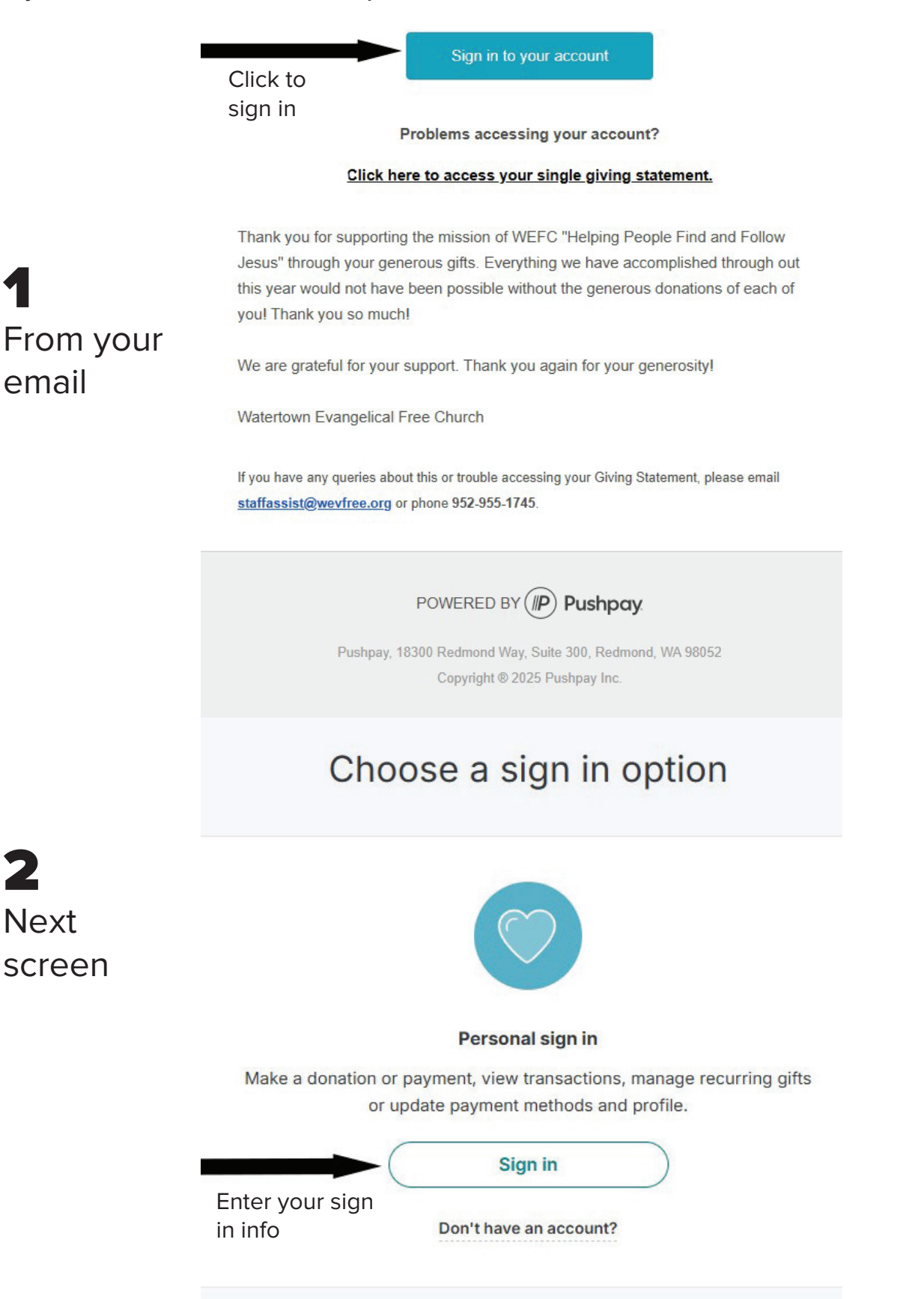

| Here     | <b>3</b> On Home Screen right side of |                                           | Click Here   | Click Here<br>Search for an organiza (Edit) and<br>CANCEL<br>Scheduled<br>giving |                  |                             |  |
|----------|---------------------------------------|-------------------------------------------|--------------|----------------------------------------------------------------------------------|------------------|-----------------------------|--|
|          | your screen                           |                                           | CANCEL       | ingelical Free                                                                   | 27 Jan '25       | \$ your<br>gift <u>Edit</u> |  |
| IS       |                                       |                                           | Scheduled    | Ado                                                                              | I recurring gift |                             |  |
| ons      | Watertown E                           | vangelical F                              | giving       | vity                                                                             |                  |                             |  |
| atements | Rec<br>\$ <b>Y</b> q                  | cent gift<br>our scheduled<br>gift amount | \$ your Edit | rangelical Free                                                                  | 13 Jan '25       | View                        |  |
| Methods  |                                       | Give                                      | girt         | /angelical Free                                                                  | 30 Dec '24       | View                        |  |
|          |                                       |                                           |              | cancelical Free                                                                  | 16 Dec 124       | 15                          |  |

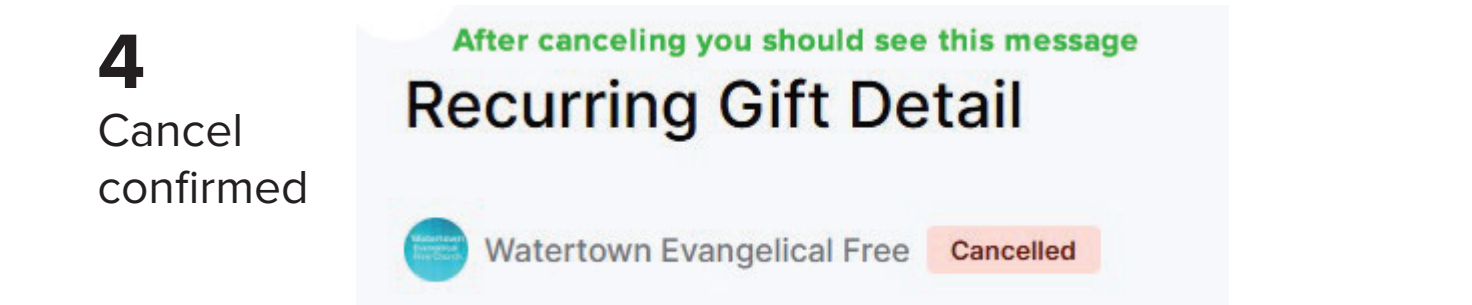

| wn Evangelical Free was cancelled successfully 🔉 Inbox 🗙 |                          |   |   |   |  |  |
|----------------------------------------------------------|--------------------------|---|---|---|--|--|
| ay.com>                                                  | 10:39 AM (4 minutes ago) | 3 | ٢ | 4 |  |  |
| <b>5</b> Confirming Sent as a text                       |                          |   |   |   |  |  |

Watertown Evangelical Free

and/or email

509 Jefferson Avenue SW, Box 1207, Watertown MN, 55388, USA Email and/or text will be sent to you confirming your cancellation

#### Your Name

On **Wednesday, January 15, 2025**, your recurring gift to Watertown Evangelical Free was cancelled successfully.

Set up new recurring gift

## How to Set Up WEFC Churchteams Online Giving

Steps for setting up on you phone, works the similar by logging in via email

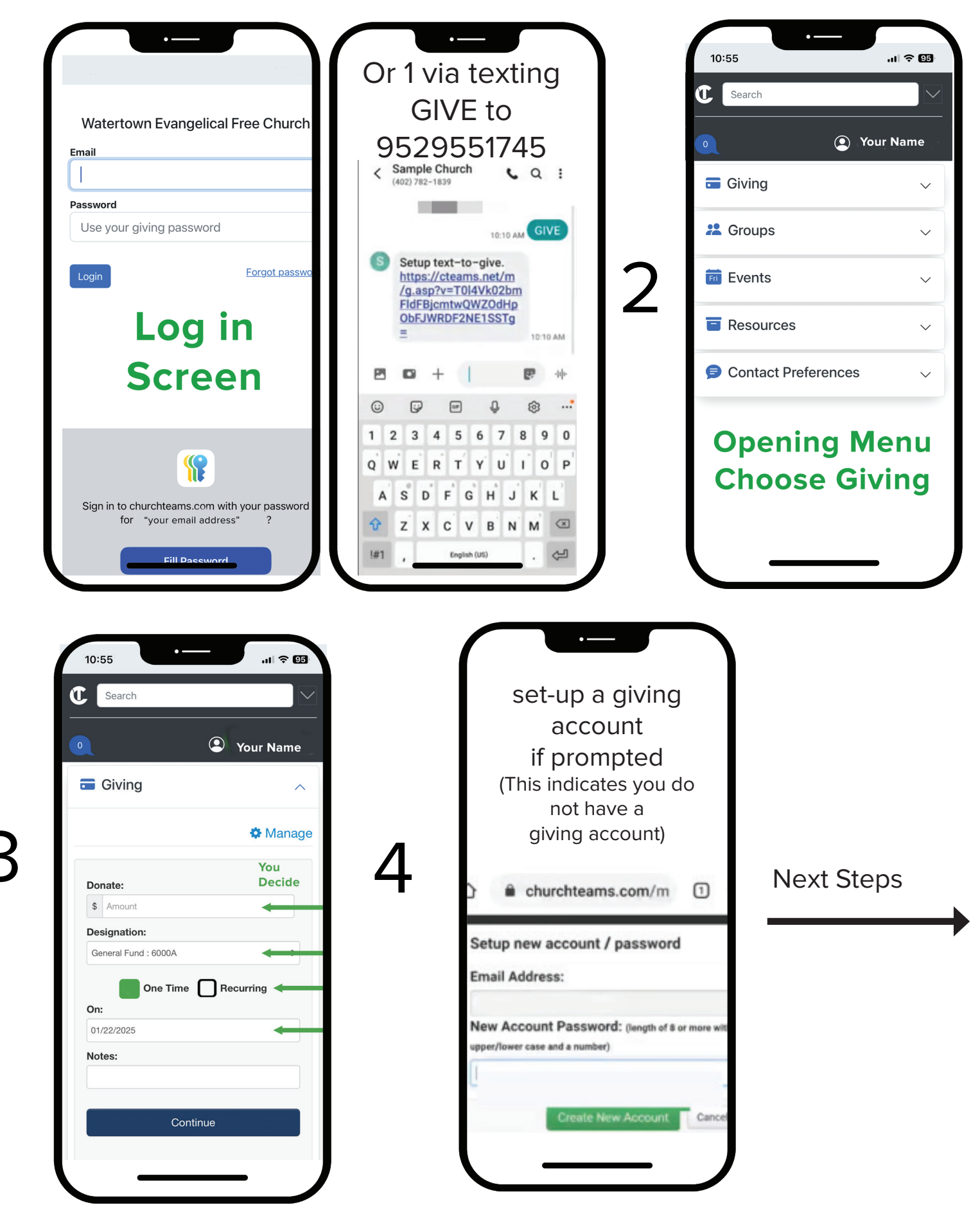

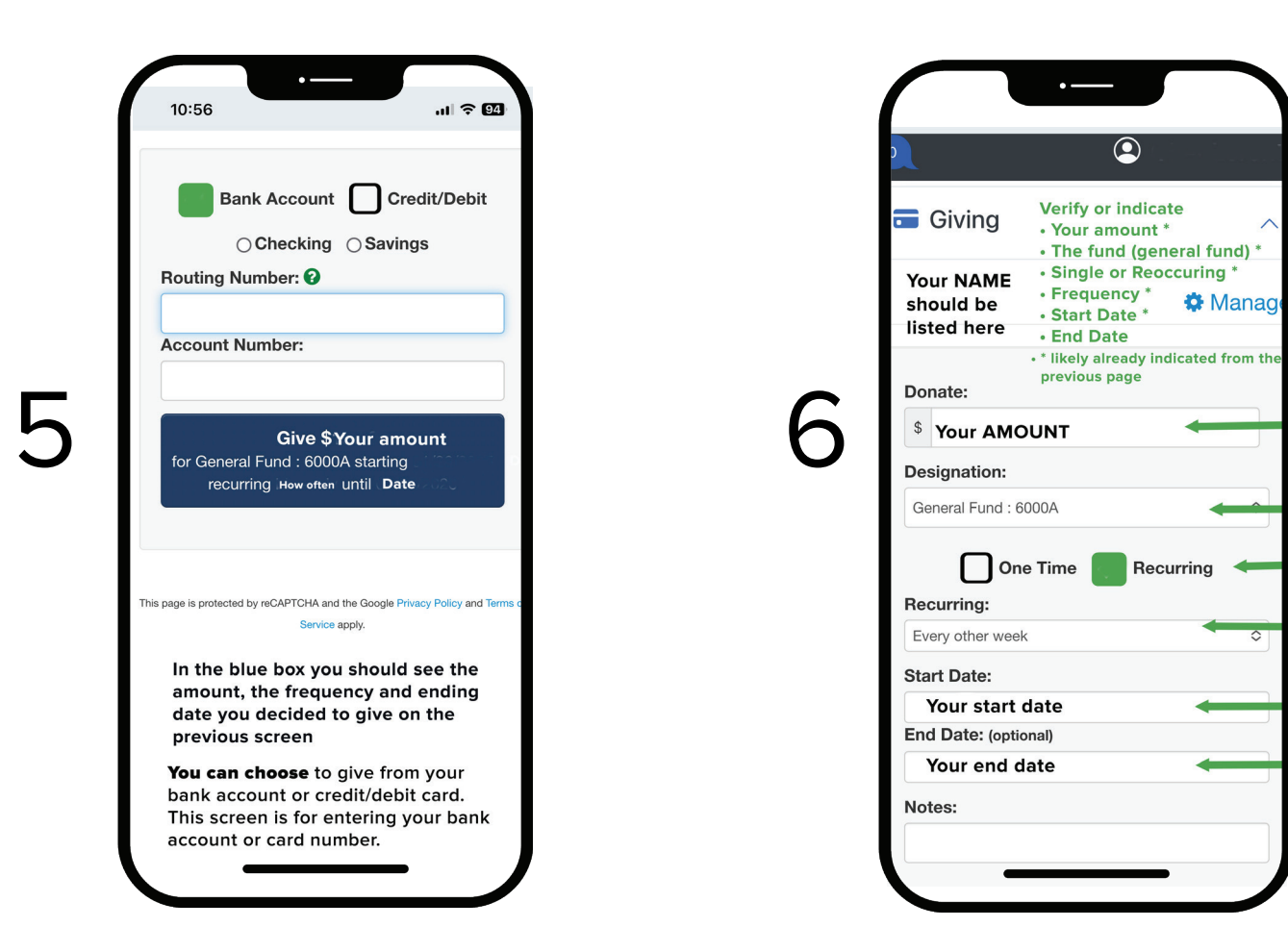

10:58

1

.11 2 94

Cher Lorent:

OK

All done

once

processed,

giving begins

10:57

Search

Giving

Thank you!

ul 🗢 94

Watertown Evangelical Free Ch... 10:57 AM To: your email Reply To: onlinegiving@churchteams.com >

Thank you!

Thank you for your contribution!

All your info

will be

listed and

confirmed here.

You have

completed

seup

Contribution receipt for

Giver name.

Amount:

Designation:

Start Date:

End Date:

Account #:

Reference #:

Contribution

#•

Recurring:

The setup process is quick, they have prompts for each step and you will be notified when you complete it.

You can also email staffassist@wevfree.org and Alicia will help you

Thanks for helpng the church save funds by making this giving account change!

## First Timing Giving Online

# TEXT **"GIVE**" to **9529551745**

You will get to this screen and the promts will help you do the rest.

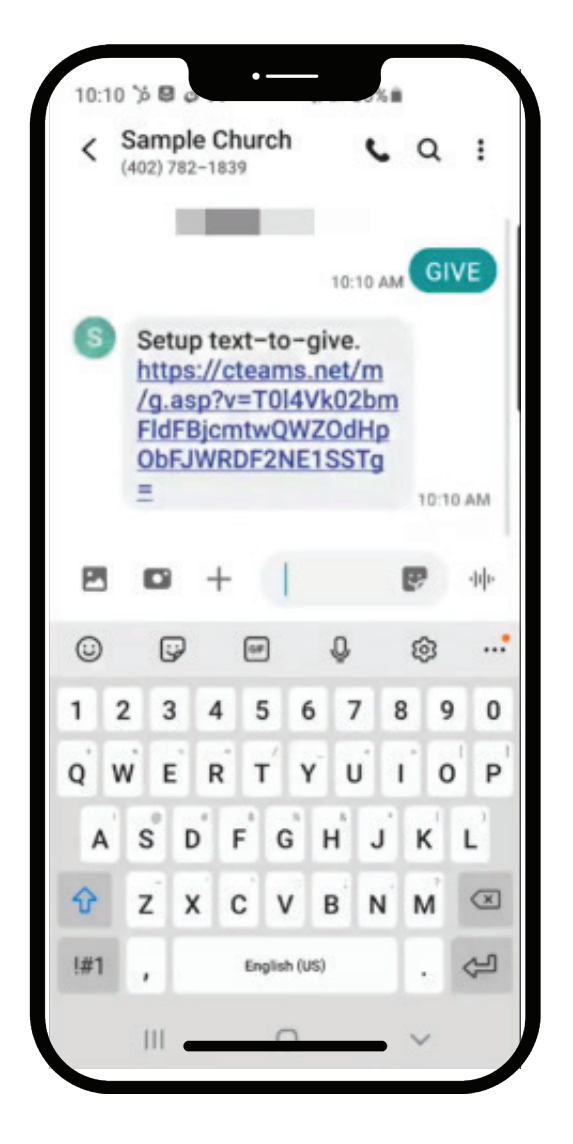

From your computer type this link, or use the link in this update or go to our website (www.wevfree.org) and click give now.

Link

https://www.churchteams.com/m/Give.asp?oID=23141&aID=UH-J2Uy83YjUvV3ZiOXhLSG42Z1B4aEZta29CVW1NSmk%3D